## W32-DSO3000/-DSO3000CYC

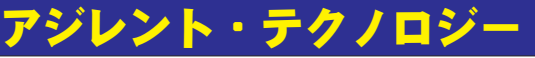

|   | デジタルオシロスコープ                    |             | 品番                         | GP-IBボード  | 価格      | 動作環境                          |
|---|--------------------------------|-------------|----------------------------|-----------|---------|-------------------------------|
|   | DSO3000シリーズ                    | 単発<br>波形取込  | W32-DSO3000-R              | ラトックシステム製 | _       |                               |
|   |                                |             | W32-DSO3000-N              | NI製       | 55,000円 | Win2000/Xp<br>Excel2000/02/03 |
|   | 使用できる機種 DSO3000シリーズ(GPIBはき)    |             | W32-DSO3000-C              | コンテック製    |         |                               |
|   | バージョン 03.02.06以降               | 自動          | W32-DSO3000CYC-R ラトックシステム製 |           |         |                               |
|   |                                | 繰返し<br>波形取込 | W32-DSO3000CYC-N           | NI製       | 80,000円 |                               |
|   | DSO3000シリーズはアジレントテクノロジー社の商標です。 |             | W32-DSO3000CYC-C           | コンテック製    |         |                               |
| { | 機能 ◆ 波形データの取込                  |             |                            |           |         |                               |

◆ 波形データの取込 ◆ MEASURE値の取込

◆ イベント毎に、200波形まで波形の自動取込

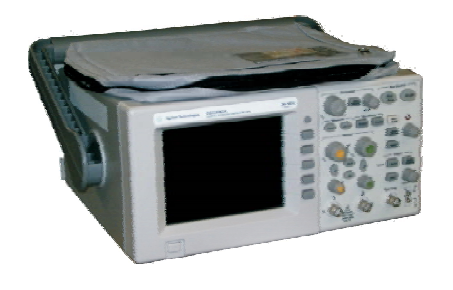

- ・波形データを電圧値として、Excelシートに取込みます。
- 2チャンネルの波形を同時に取込むことができます。
- ・オシロ側のMEASURE機能による測定値を最大5個まで同時に取込むことができます。 また、Excellに取込んだ波形の「MAX」「MIN」「AVE」「Vpp」も自動的に算出されます。
- また、Excell、収込んに波形の「MAX」「MIIN」「AVE」「Vpp」も日期的に昇口されます。 ・波形を受信すると、自動的に作図を行います。
- ・W32-DSO3000CYCは、トリガ毎に繰返し200回まで、連続的に波形を取込むことができます。 自由に設定したトリガ条件により、現象が発生するごとに、その波形を200回まで自動的に 波形を取りつづけます。

注)本ソフトは、オシロスコープのファームウェアバージョン「03.02.06」以降で動作が保証されます。

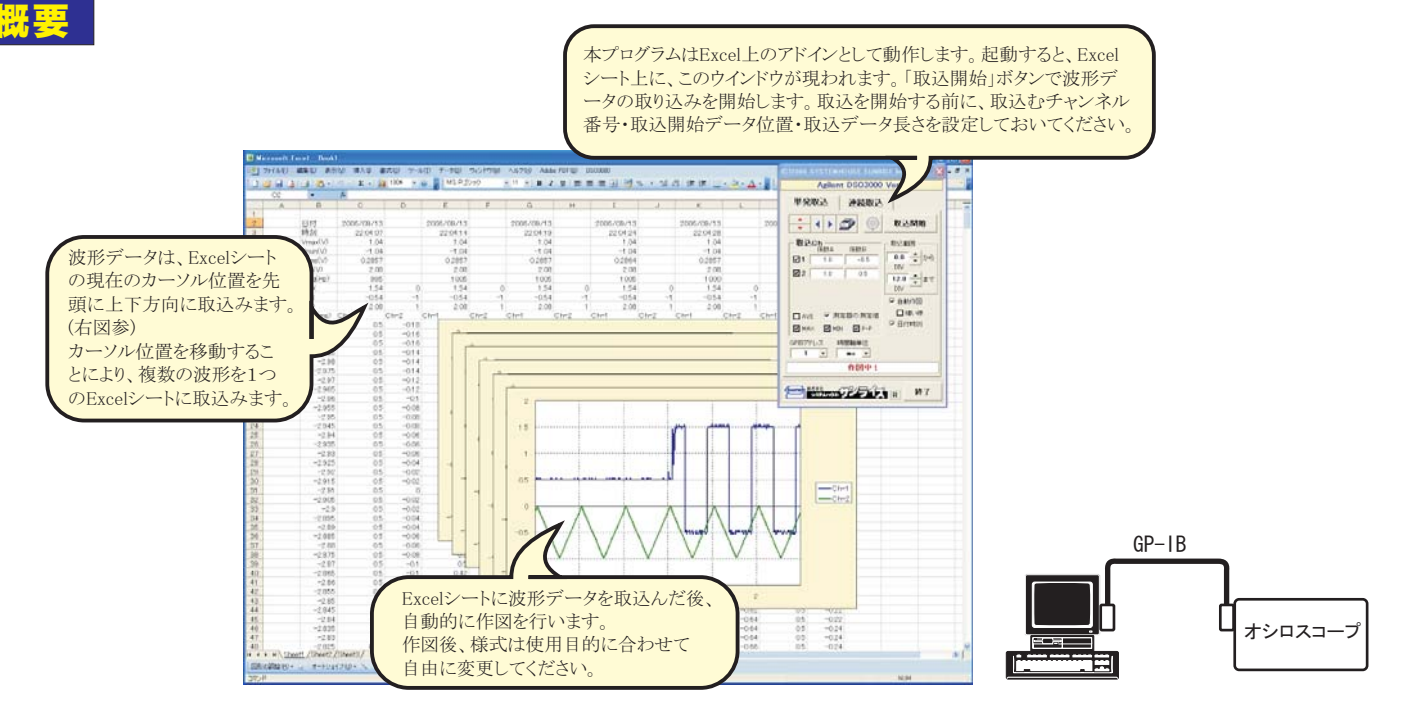

#### 波形の連続取込(W32-DSO3000CYCだけの機能です。)

トリガ毎に最大100波形までを連続的に取込むことが出来ます。 ただし、波形データをパソコンに送信中は、次の波形を受け付けることが出来ません。 従いまして、波形と波形の時間間隔が短いと波形の取りこぼしが発生します。

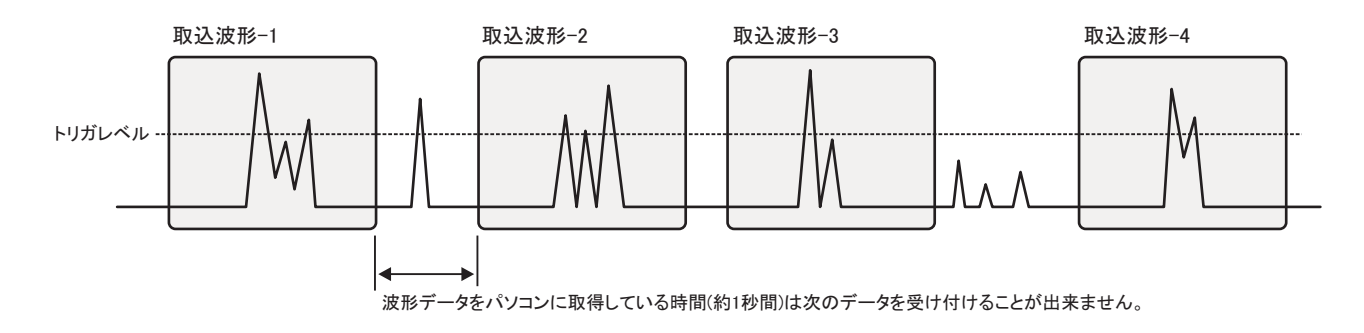

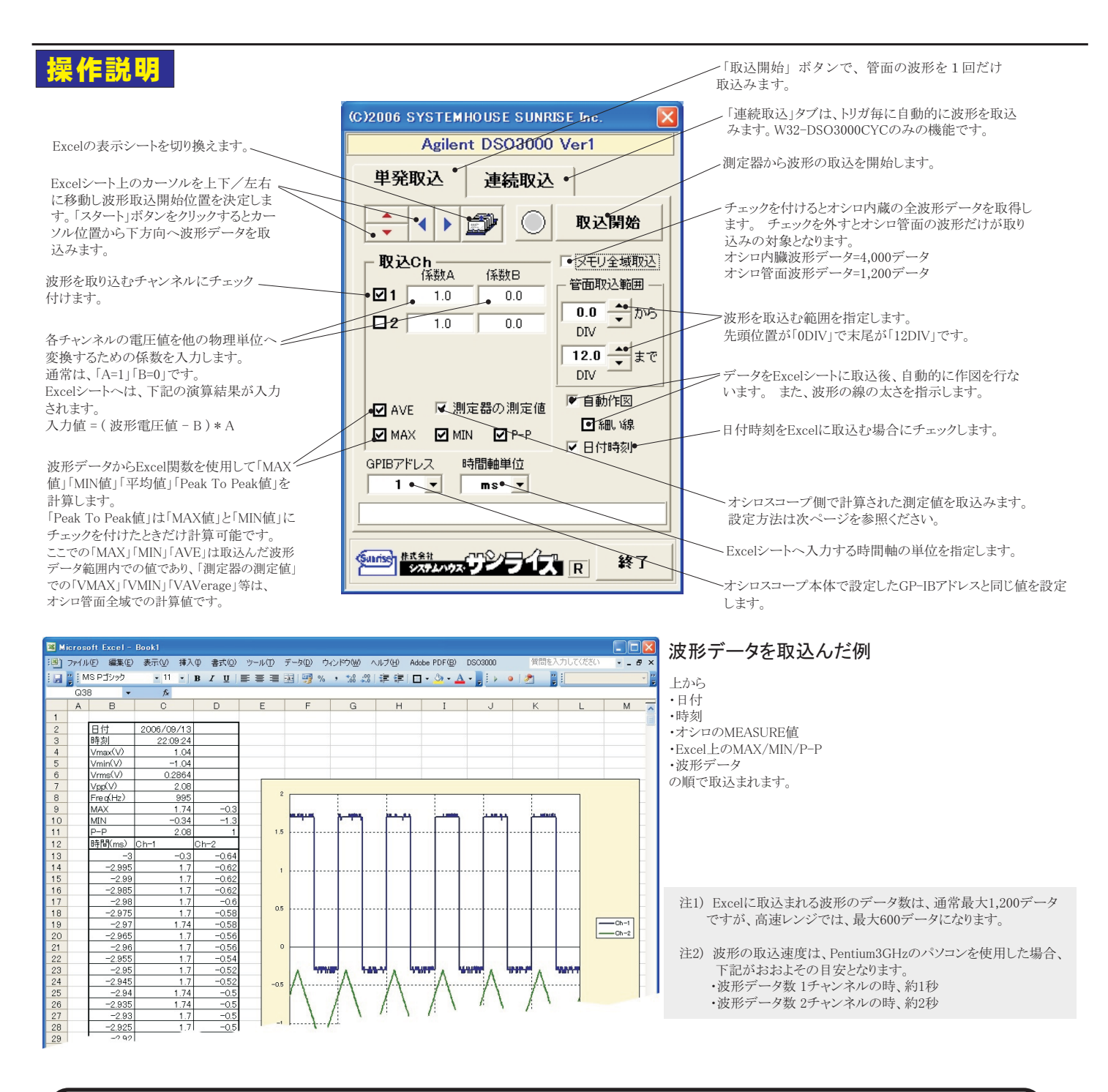

# オシロスコープ側のMEASURE機能の測定値読込の設定

|                                                                                                    | 読込む測定値のON/OFFを設定します。                                                                                                    |
|----------------------------------------------------------------------------------------------------|----------------------------------------------------------------------------------------------------|
| 測定項目の設定<br>測定値名称 チャンネル 測定値項目 造算係数A 満算係数B FMEAS-1 MEAS1 ▼ VMAX ▼ 1.0 0.0                                                                                                    | 測定する項目に自由な名称を入力します。ここで入力した名称がExcelに入力されます。                                                                              |
| W MEAS-2         MEAS2         1 • • • • • • • • • • • • • • • • • • •                                                                                                    | 御定項目を下記から選択します。<br>「FALLtime", "FREQuency", "NDUTycycle", "NWIDth", "OVERshoot", "PDUTycycle",                          |
| Image: Measure of the second second | "PERiod", "PREShoot", "PWIDth", "RISetime", "VAMPlitude", "VAVerage", "VBASe",<br>"VMAX", "VMIN", "VPP", "VRMS", "VTOP" |
| ✓ MEAS-5     MEAS5     1     ✓ FREQuency     1.0     0.0       注) 演算結果=(測定値 - B) * A     OK                                                                                                    | <ul> <li>各測定値の演算係数を入力します。この係数が乗算された後、</li> <li>Excelに入力されます。</li> <li>Excelへの入力値 = (測定値 - B) * A</li> </ul>             |

#### 波形の連続取込

連続取込は、オシロスコープを「SINGLE」に設定し、トリガが架かり波形がオシロスコープの管面に表示されるごとに自動的に波形データがExcel シートに取込まれます。最大200回までの繰返し取り込みが可能です。ただし、Excelへ波形取込中に発生した波形は取り込みができませんから、 頻繁に発生する波形の取り込みには不向きです。例えば、オシロスコープのCH-1だけの波形を取込む場合、1チャンネルのデータ取り込みに 約1秒の時間を要しますから、1秒以上早い周期で発生する信号波形は取りこぼすことになります。 「START」ボタンをクリックすると、トリガ条件が設定され、トリガが「SINGLE」モードになり、波形の入力を待ちます。

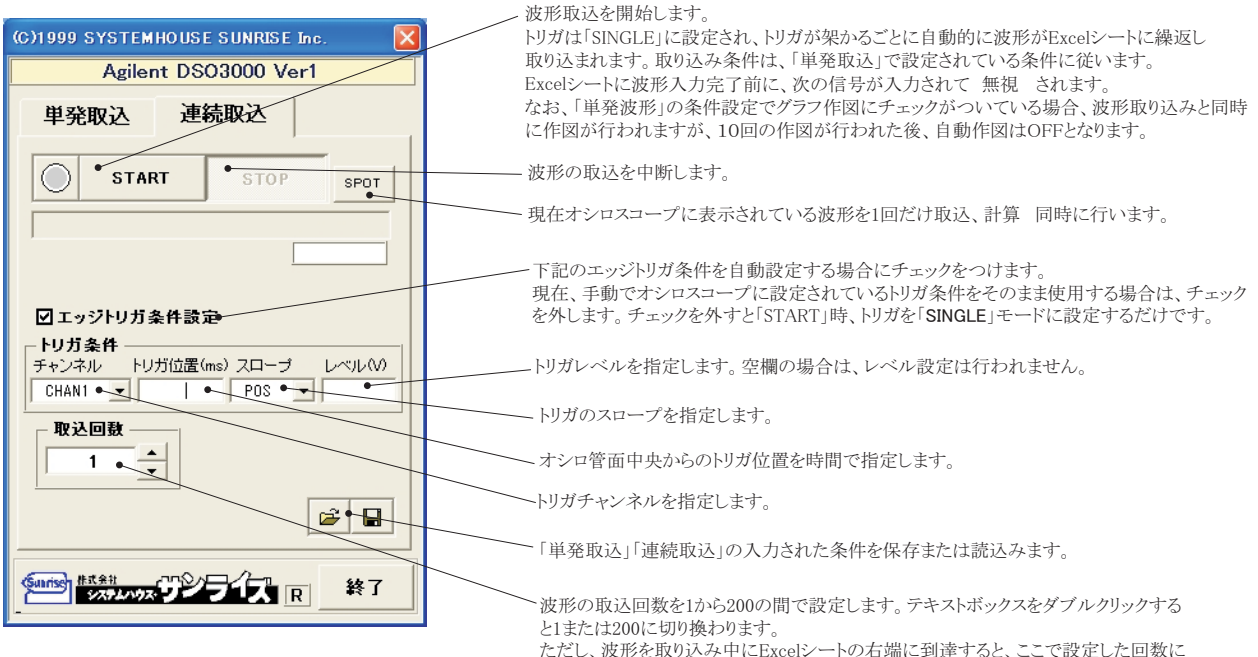

| ただし、波形な | を取り込み中にExcelシー | トの右端に到達す | 「ると、ここで設定 |
|---------|----------------|----------|-----------|
| 到達しなくて  | 取り込みを終了します。    |          |           |

| 🔀 Mia  | roso     | oft Excel -      | Book1           |                              |                   |      |                     |                      |                        |                                        |                                       |         |
|--------|----------|------------------|-----------------|------------------------------|-------------------|------|---------------------|----------------------|------------------------|----------------------------------------|---------------------------------------|---------|
| ·••) 7 | ァイル      | (E) 編集(E)        | - 表示(⊻) 挿入(⊉    | 書式(0)                        | ツール(T) データ(D) ウ.  | シドウ( | W) ヘルプ(H) Adobe PDF | ( <u>B</u> ) DS03000 |                        |                                        | 質問を入力してください                           | • _ 8 × |
|        | <u> </u> | <u></u>          | 🏭 100% 📼 🎯      | 2 i M                        | IS Pゴシック - 11     | в    |                     | 🥮 % , 號 🖓 🛱 🛱        | 🗉 🖬 • 🔕 • 🗛 • 📑 🔛      | o tefallfr 🔊 🔆 🔟                       | 🗆 🗶 📘 🗄                               | - "     |
|        | R48      | } 🗸              | fx .            |                              |                   |      |                     |                      |                        |                                        |                                       |         |
|        | A        | В                | 1回目             | _                            | 2回目 F             |      | G 3回目 H             | 4回目 J                | 5回目 L                  | ► 6回目 N                                | 0                                     |         |
| 2      | 1        | 日付               | 2006/09/13      |                              | 2006/09/13        | 2    | 2006/09/13          | 2006/09/13           | 2006/09/13             | 2006/09/13                             |                                       |         |
| 3      |          | 時刻               | 22:04:07        |                              | 22:04:14          |      | 22:04:19            | 22:04:24             | 22:04:28               | 22:04:34                               |                                       |         |
| 4      |          | Vmax(V)          | 1.04            |                              | 1.04              |      | 1.04                | 1.04                 | 1.04                   | 1.04                                   |                                       |         |
| 5      |          | Vmin(V)          | -1.04           |                              | -1.04             |      | -1.04               | -1.04                | -1.04                  | -1.04                                  |                                       |         |
| 6      |          | Vrms(V)          | 0.2857          |                              | 0.2857            |      | 0.2857              | 0.2864               | 0.2857                 | 0.285                                  |                                       | _       |
| 7      |          | Vpp(V)           | 2.08            |                              | 2.08              | _    | 2.08                | 2.08                 | 2.08                   | 2.08                                   |                                       |         |
| 8      |          | Freq(Hz)         | 995             | -                            | 1 005             |      | 1005                | 1005                 | 1000                   | 995                                    | -                                     | _       |
| 9      |          | MAX              | 1.54            | 0                            | 1.54              | 0    | 1.54 0              | 1.54 0               | 1.54 0                 | 1.54                                   | 0                                     | _       |
| 10     |          |                  | -0.54           | -1                           | -0.54             |      | -0.54 -1            | -0.54 -1             | -0.54 -1               | -0.54 -                                | 1                                     | _       |
| 10     |          | P-P<br>時間(ma)    | 2.00<br>Ch=1 Ch | -2                           | 2.00<br>Ch-1 Ch-2 | 101  | 2.00 I              | 2.00 I               | 2.00 I                 | 2.00<br>Ch=1 Ch=2                      |                                       | _       |
| 13     |          | -3<br>04191/1187 | 05              | -018                         | 05 -              | 14   | 05 -034             | 05 -036              | 05 -032                | 05 -01                                 | 2                                     |         |
| 14     |          | -2 995           | 0.5             | -016                         | 0.5 -0            | 42   | 054034              | 0.54 -0.32           | 0.5 -0.32              | 0.5 -0                                 | 1                                     |         |
| 15     |          | -2.99            | 0.5             | -0.16                        | 0.5 -0.           | 44   |                     |                      |                        |                                        |                                       |         |
| 16     |          | -2.985           | 0.5             | -0.14                        | 0.5 -0.           | 44   |                     |                      |                        |                                        |                                       |         |
| 17     |          | -2.98            | 0.5             | -0.14                        | 0.5 -0.           | 46   |                     |                      |                        |                                        |                                       |         |
| 18     |          | -2.975           | 0.5             | -0.14                        | 0.5 -0.           | 46   |                     |                      |                        |                                        |                                       |         |
| 19     |          | -2.97            | 0.5             | -0.12                        | 0.5 -0.           | 46   |                     |                      |                        |                                        |                                       |         |
| 20     |          | -2.965           | 0.5             | -0.12                        | 0.54 -0.          | 48   |                     | ſ                    |                        |                                        |                                       |         |
| 21     |          | -2.96            | 0.5             | -0.1                         | 0.5 -0.           | 48   |                     | 2                    |                        | ; ;                                    |                                       |         |
| 22     |          | -2.955           | 0.5             | -0.08                        | 0.54 -0.          | 48   |                     |                      |                        |                                        |                                       |         |
| 24     |          | -2.90            | 0.5             | -0.08                        | 0.5 -             | 15   |                     |                      |                        |                                        |                                       |         |
| 25     |          | -2.94            | 0.5             | -0.06                        | 0.5 -0            | 52   |                     | 1.5                  |                        |                                        | · · · · · · · · · · · · · · · · · · · |         |
| 26     |          | -2.935           | 0.5             | -0.06                        | 0.5 -0.           | 54   |                     |                      |                        |                                        |                                       |         |
| 27     |          | -2.93            | 0.5             | -0.06                        | 0.5 -0.           | 54   |                     | 1                    |                        |                                        |                                       |         |
| 28     |          | -2.925           | 0.5             | -0.04                        | 0.5 -0.           | 54   |                     |                      |                        |                                        |                                       |         |
| 29     |          | -2.92            | 0.5             | -0.02                        | 0.5 -0.           | 56   |                     | 0.                   |                        |                                        |                                       |         |
| 30     |          | -2.915           | 0.5             | -0.02                        | 0.54 -0.          | 56   |                     | 0.5                  |                        | N                                      |                                       |         |
| 31     |          | -2.91            | 0.5             | 0                            | 0.5 -0.           | 58   |                     |                      |                        |                                        |                                       | C       |
| 32     |          | -2.905           | 0.5             | -0.02                        | 0.54 -0.          | 58   |                     |                      |                        |                                        |                                       |         |
| 33     |          | -2.9             | 0.5             | -0.02                        | 0.54 -1           | 0.0  |                     |                      | $\Lambda \Lambda$      |                                        |                                       |         |
| 35     |          | -2.095           | 0.5             | -0.04                        | 0.5 -0            | 82   |                     | -0. /                | $\Lambda / \Lambda /$  | AN KAN                                 |                                       |         |
| 36     |          | -2 885           | 0.5             | -0.04                        | 0.54 -0           | 62   |                     | -0.5                 | ···                    | him have                               | here and here and                     |         |
| 37     |          | -2.88            | 0.5             | -0.06                        | 0.5 -0            | 64   | -1                  |                      | $ \times / = \times /$ | $\pm \sqrt{\pm \sqrt{2}}$              | $(\pm \sqrt{1})$                      |         |
| 38     |          | -2.875           | 0.5             | -0.08                        | 0.5 -0.           | 64   |                     |                      | V = V                  | $\pm V \pm V$                          | - V                                   |         |
| 39     |          | -2.87            | 0.5             | -0.1                         | 0.5 -0.           | 66   |                     | -1                   | ·····¥                 | ······································ |                                       |         |
| 40     |          | -2.865           | 0.5             | -0.1                         | 0.42 -0.          | 68   | 0.54                | -1.                  |                        |                                        |                                       |         |
| 41     |          | -2.86            | 0.5             | -0.1                         | 0.5 -0.           | 68   | 0.5                 | -15                  |                        | <u> </u>                               |                                       |         |
| 42     |          | -2.855           | 0.5             | -0.12                        | 0.5 -0.           | 68   | 0.5 -0.1            |                      | 2 -1                   | 0 1                                    | 2                                     |         |
| 43     |          | -2.85            | 0.5             | -0.14                        | 0.5 -0            | 0.7  | 0.5 -0.04           |                      | -                      | × '                                    | -                                     | ~       |
| 4 4 1  | × H      | Sheet1 (Si       | heet2/Sheet3/   |                              |                   |      |                     | <                    |                        |                                        |                                       | >       |
| 12月120 | 調整       | (B) • 🗟   オ      | ートシェイプ@・ ∖      | $\mathbf{X} \square \subset$ | ) 🗠 🖻 🐗 🛟 🧕 🖄     | 🖄 -  | • 🚄 • 📥 • 🚍 🚍 🛃     | 💷 🎯 🖕                |                        |                                        |                                       |         |
| コマンド   |          |                  |                 |                              |                   |      |                     |                      |                        |                                        |                                       |         |

### 波形の連続取込例